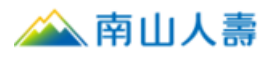

# 信用卡網路繳費操作手冊

- 一、自官網登入南山保戶園地
- 1. **南山人壽企業網站**,提供 2 種會員登入方式:

方式一:點選①登入,彈出「保戶登入」視窗後,再點選保戶園地。

方式二:直接點選右下方2登入保戶園地。

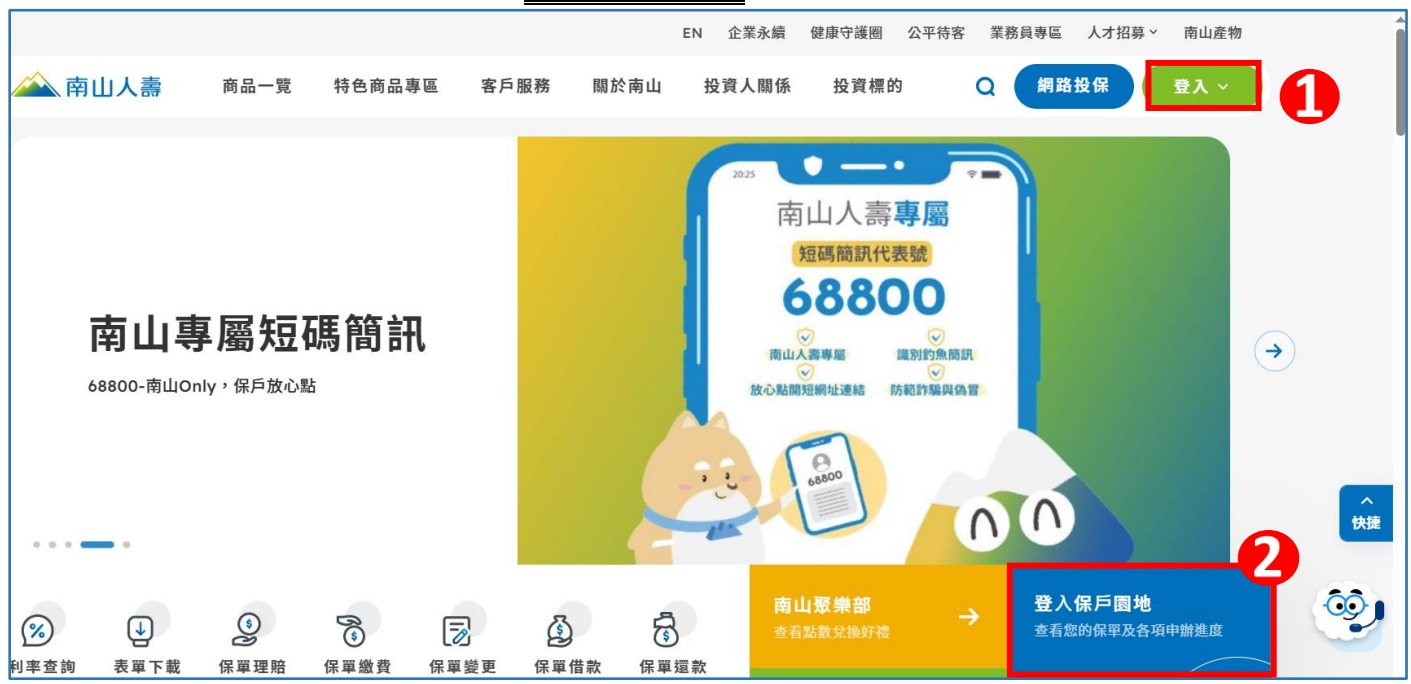

## 2. 於【會員登入】頁面,輸入帳號及密碼後登入。

| ▲ 南山人壽                                    |  |
|-------------------------------------------|--|
| (合員登入)                                    |  |
| 帳號: 2 NO12*****                           |  |
| 密碼: ◘ ●●●●●●●●●●●●●●●●●●●●●●●●●●●●●●●●●●● |  |
| 提醒您密碼輸入英文大小寫視為不同字                         |  |
| 登入 LOGIN                                  |  |

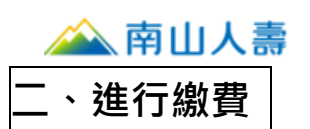

1. 南山人壽「保戶園地」,有以下方式可執行「繳費」:

### 方式一:點選**我要繳費**,選擇→【保費總覽】→【我要繳費】·

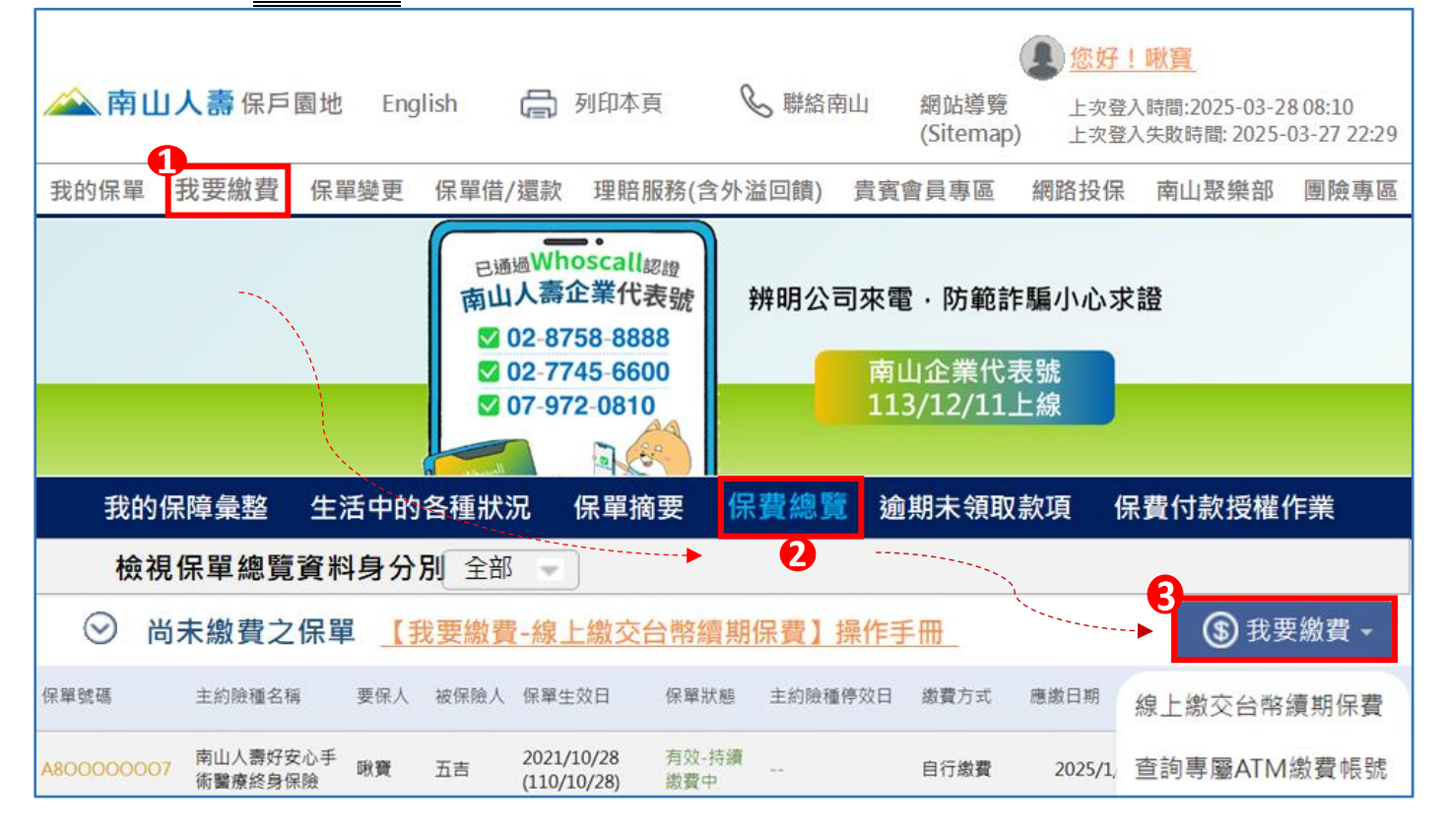

方式二、點選我的保單,選擇→【保單摘要】,→選擇欲繳費的【保單號碼】,

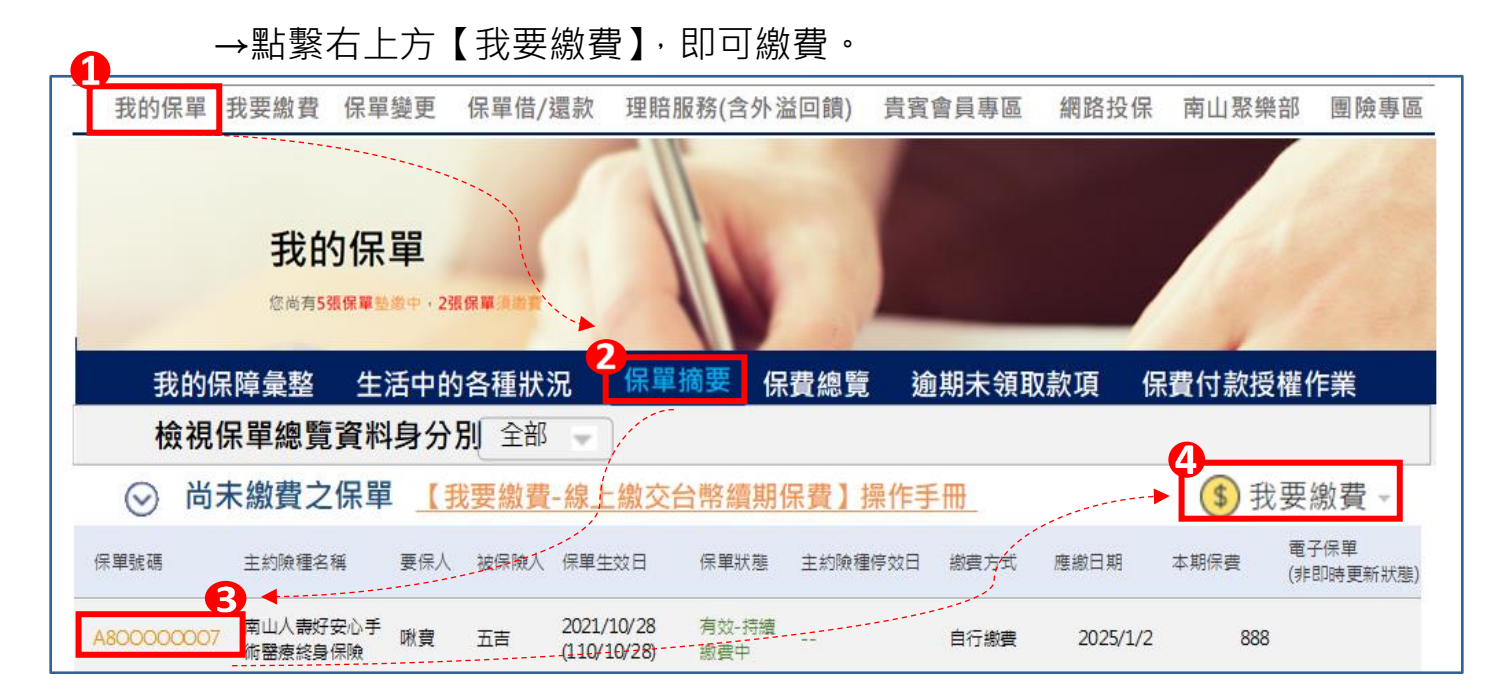

🚵 南山人壽

2. 您可同時選擇多張保單或多期保費進行繳費:

(1) 勾選欲繳納的保單號碼及期數,確認應繳金額合計,→點擊下一步。

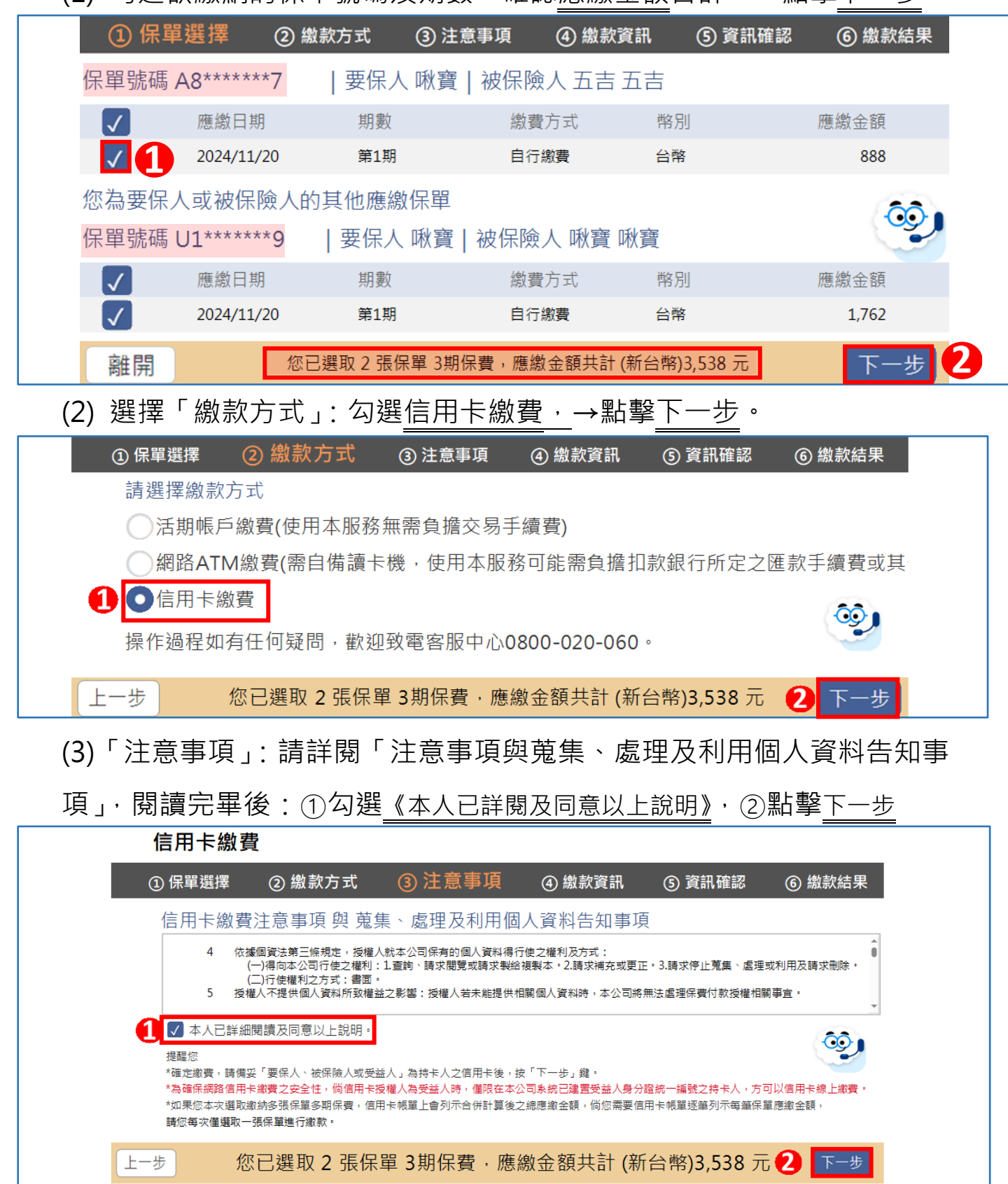

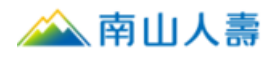

**繳費資訊確認:**①輸入信用卡資料,②輸入持卡人身份,③點擊下一步

| <ul> <li>● 請輸入信用卡資料</li> <li><sup>信用卡別</sup></li> <li>● VISA/MASTER/JCB ● 美國運通</li> </ul> | <ul> <li>2 請輸入持卡人身份</li> <li><sup>持卡人與指定保單之關係</sup></li> <li>○ 要保人/破保験人 ○ 受益人</li> </ul> |
|-------------------------------------------------------------------------------------------|------------------------------------------------------------------------------------------|
| <sup>信用卡號</sup><br>8758 **** **** 8077                                                    | 身分證字號<br>✔*******                                                                        |
| 有效日期 信用卡跨面末三碼 12 2029 - 296 -                                                             | 姓名                                                                                       |
| 上─步     合計繳費金額共言                                                                          | † (新台幣)3,538 元                                                                           |

#### 請檢閱信用卡繳費資料及刷卡金額,確認繳費後,點擊下一步

| 1                                     | 言用卡繳費       |                |          |          |      |  |  |  |
|---------------------------------------|-------------|----------------|----------|----------|------|--|--|--|
| (1                                    | )保單選擇 ② 繳   | 款方式  ③ 注意事項    | ④ 繳款資訊   | ⑤ 資訊確認 ⑥ | 繳款結果 |  |  |  |
| 信用卡繳費資料確認                             |             |                |          |          |      |  |  |  |
|                                       | 持卡人身分證字號    | V******        | 信用卡背面未三碼 | 296      |      |  |  |  |
|                                       | 持卡人與指定保單之關係 | 要保人/被保險人       | 合計繳費金額   | 3,538    |      |  |  |  |
|                                       | 信用卡號        | 8758******8077 | 折扣金額     | 0        |      |  |  |  |
|                                       | 有效日期        | 12月2029年       | 刷卡金額     | 3,538    |      |  |  |  |
|                                       |             |                |          |          |      |  |  |  |
| □□□□□□□□□□□□□□□□□□□□□□□□□□□□□□□□□□□□□ |             |                |          |          |      |  |  |  |

※折扣金額:續期保費倘以「南山人壽聯名卡」繳款者,依保險商品之特性 (部份商品無折扣),請款成功享當期保費 1%折扣。

### 繳款結果顯示

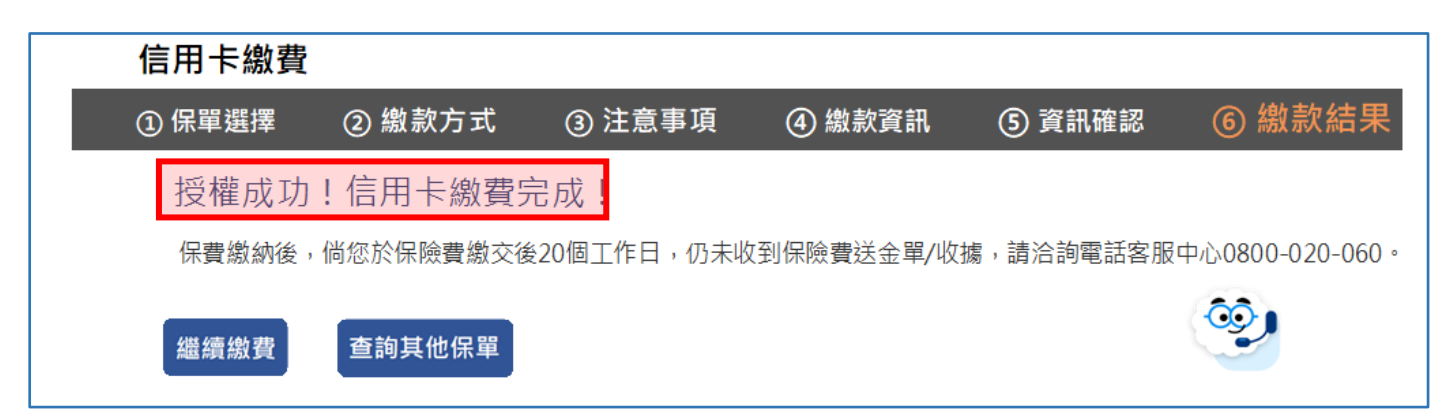